#### **Quick Reference Guide: Updating a Provider File**

# Steps:

| 1             |   |               |          |                                      |            |             |                    |                       |                       |          |                |             |                          |
|---------------|---|---------------|----------|--------------------------------------|------------|-------------|--------------------|-----------------------|-----------------------|----------|----------------|-------------|--------------------------|
| Reg ID        |   | Provider      | Status   | Provider Type                        | NPI        | Medicaid ID | Specialty          | DD Contract<br>Number | DD Facility<br>Number | Location | Effective Date | Submit Date | Revalidation<br>Due Date |
|               | T | T             | All -    | T                                    | <b>T</b>   | T           | All 🗸              | T                     | T                     | T        | <b>T</b>       | T           | T                        |
| <u>518319</u> |   | Test Training | Complete | 20 -<br>Physician/Oste<br>Individual | 1366528028 | 9999879     | Family<br>Practice |                       |                       |          |                | 03/21/23    | 03/09/25                 |

Updating information for a provider enrolled in Medicaid is completed by initiating and finalizing an update to the provider's Medicaid record. Locate the provider's record on your dashboard in PNM and click on the Reg ID.

This process can be completed by the Provider Administrator or by an Agent who has been assigned the 'Enrollment Agent' ability/action.

| 2                                                           | Manage Application |                                                                                                    |  |  |
|-------------------------------------------------------------|--------------------|----------------------------------------------------------------------------------------------------|--|--|
|                                                             | Enrollment Actions | + Enrollment Action Selections:                                                                                                   |  |  |
| Under the Manage Application section, click the '+' icon to | Programs           | + Program Selections:                                                                                                    |  |  |
| expand the Enrollment Action Selections.                    | Self Service       | + Self Service Selections:                                                                                                    |  |  |
| Click on the hyperlink which                                | Enrollment Actions |                                                                                                    |  |  |
| says "Begin ODM Enrollment<br>Profile Update."              | Enroliment Actions | Enrollment Action Selections:     Begin ODM Enrollment Profile Update     Edit Key Provider Identifiers     Request Disenrollment |  |  |

| 3                          |                                                                                                    |                     |                                                 |  |  |  |
|----------------------------|----------------------------------------------------------------------------------------------------|---------------------|-------------------------------------------------|--|--|--|
|                            | Provider Update - Lets keep your information current ! Please click Update button to update your provider information. Once you have completed all your updates, you will be able to submit your changes from this screen. |                     |                                                 |  |  |  |
| Choose which element/page  |                                                                                                    | Most Common Updates |                                                 |  |  |  |
| on the Medicaid record you |                                                                                                    | Update              | Primary Contact Information                     |  |  |  |
| wish to update, from the   |                                                                                                    | Update              | Primary Service Address                         |  |  |  |
| Update.                    |                                                                                                    | Update              | Group, Organizations & Hospital<br>Affiliations |  |  |  |
|                            |                                                                                                    | Update              | Required Documents                              |  |  |  |
|                            | <u> </u>                                                                                                    |                     |                                                 |  |  |  |

## Steps:

| 4<br>Update the Medicaid record page<br>that you selected with the<br>information that needs to be<br>changed (Ex. new address<br>information, updated contact<br>information, etc.) and click <b>Save</b> | Primary Service Address*    |  |
|----------------------------------------------------------------------------------------------------|-----------------------------|--|
| information, etc.) and click <b>Save</b> once finished.                                                                                                    | Generate PDF<br>Save Cancel |  |

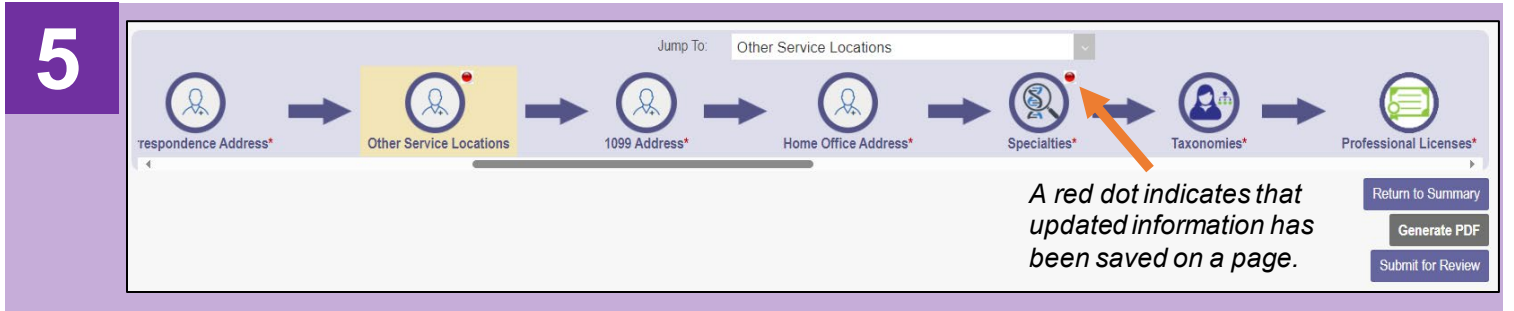

If there are other pages that need to be updated, click **Return to Summary** and select 'Update' for the next page that needs to be updated.

Repeat Step 4 for the new page selected.

Once all pages are updated, review the information entered for accuracy.

| 6 | Jump To: Other Service Locations                                                       |
|---|----------------------------------------------------------------------------------------|
|   | To complete the update process (and the changes made), click <b>Submit for Review.</b> |

# Steps:

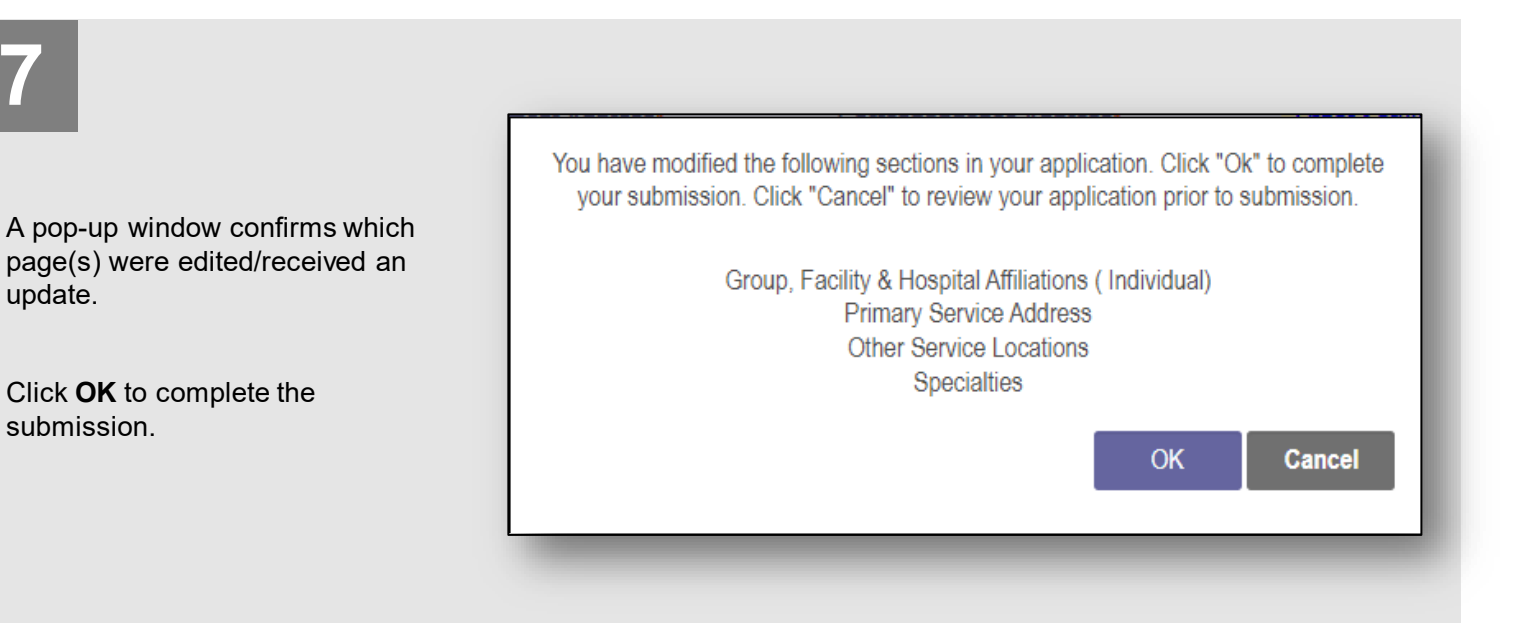

# 8

#### Submission Confirmation

You have successfully submitted your application to the Medicaid Program. Please allow at least 10 days for processing before attempting to submit any changes.

Return to Home Page

A submission confirmation message displays indicating that the update has been submitted.

Click **Return to Home Page**, to go to your dashboard.

### **Provider Update Scenarios:**

| <u>Scenario</u>                         | Review Type                        |
|-----------------------------------------|------------------------------------|
| Change in Broyidar Name                 | Monuel                             |
|                                         |                                    |
| Change in Ownership                     | Manual                             |
| Practice Location (Moderate/High Risk)  | Manual                             |
| Add Initial Services (Multi-Agency)     | Manual                             |
| Adding Specialties                      | Manual                             |
| Updating Affiliations                   | Automatic                          |
| Other Address Screens                   | Automatic                          |
| Primary Contact Information             | Automatic                          |
| Updates to Required Documents (W9 Form) | Automatic                          |
| Professional Licenses (In State)        | Automatic (with call to e-license) |
| Professional Licenses (Out of State)    | Manual                             |
| Taxonomies                              | Automatic                          |
| Medicare Number                         | Automatic                          |
| Board Certifications                    | Automatic                          |
| MCP Affiliation (Interest)              | Automatic                          |
| DEA/CDS                                 | Automatic                          |
| Work History                            | Automatic                          |
| Education and Training                  | Automatic                          |
| Credentialing Contact                   | Automatic                          |
| Malpractice Claims History              | Automatic                          |
| CLIA Certifications                     | Automatic                          |
| Provider Agreement                      | Automatic                          |
| DME Information                         | Automatic                          |

A 'Manual' review requires a member of the Ohio Department of Medicaid Enrollment team to review the changes made.

An 'Automatic' review is completed by PNM itself.

\*If an update is submitted where changes are completed on pages that require both types of reviews, it will follow the manual review process timeline.